## Prerequisits

• Go through the <u>system setup</u> procedure for the DBBC3 and verify that the system is in a working condition.

## System initialization

Additional information can be found also on the EHT-wiki

## Module initialization

**ONLY IF REQUIRED:** Initialise the modules using the following command. It has to be repeated separately for each Mark6 that has modules that need initialising (example below references the Mark6 using hostname 'recorder1').

## This command will erase all existing data on the modules.

If you are unsure whether to initialise a set of modules, request guidance from AOC.

## backendctl mark6 recorder1 modules 1,2,3,4 init-fresh

if the modules are still in "open" state they must be unmounted before

### backendctl mark6 recorder1 group unmount

Repeat for all recorders

Initialize, configure & validate the DBBC3 Load the OCT\_D firmware

On the DBBC3 desktop

- close any other running control software programs
- close the DBBC3 client program
- double click the icon labeled "DBBC3 Control OCT\_D\_v120.exe"
- answer first question with "y" in order to do a full reload of the firmware.
- wait until the control software has fully loaded and responds with "Waiting for connection on port 4000"

## Setup the system

Verify that the setup for using 2GHz filters is activated:

- Inspect c:\DBBC\_CONF\OCT\_D\_120\dbbc3\_config\_file\_oct\_D\_120.txt
- Check that the 2GHz version of the fila10g files is being referenced, e.g.
  oct\_D\_2GHz\_core3H\_1.fila10g. If you find a reference to e.g. 1GHz setups you need to change the setup by following the instructions in the README file located in the c:\DBBC\_CONF\OCT\_D\_120\ folder. In case

Note: the target setup for the DBBC3 is defined in /etc/backend.conf.

# The default setup is valid for 230 and 86 GHz. For switching between 230 and 345 GHz the <u>following changes</u> need to be made to the setup.

- make sure the DBBC3 client is not running
- configure the DBBC3 using backendctl(on the EHT Control Computer cc-pico):

backendctl dbbc3 dbbc3 configure

• check for any errors

#### Validate the system

- make sure the DBBC3 client is not running
- validate the DBBC3 using backendctl(on the EHT Control Computer cc-pico):

backendctl dbbc3 dbbc3 check

• check for any errors

#### Check time synchronisation

Time syncronisation can be checked with the tick command via the serial interface.

# Follow these steps below exactly. Omitting any step will lead to mal-functioning and will require to completely reload the firmware.

On the DBBC3 desktop:

- double-click the putty icon
- in putty open connection e.g. to DBBC3 Board A
- in the window hit enter to get to the command prompt and execute:
- tick
- compare the timestamps to a radio-controlled clock
- when done hit enter to stop the tick command
- close the putty window

## Validate the VLBI System (Except DBBC3)

on the EHT control computer run:

backendctl whole check

This will check the setup of the control computer and the recorders. The check of the DBBC3 is not yet included in this procedure (see above).

## Adjust power levels (DBBC3)

Basically low/high power levels should have been reported by setup script (see above).

In DBBC3 client e.g. on windows desktop or

on the control computer:

```
/home/oper/rottmann/dbbc3/utilities/dbbc3client.py dbbc3
```

## System initialization

check attenuators, e.g. for board A:

#### dbbcifa

attenuator settings should be within 20-40, agc should be on

if reported attenuator level is out of range 20-40 the IF power must be decreased/increased.

### Do test recording

#### backendctl mark6 all run test-recording 20 30

Recording starts with a delay of 20 seconds. Visually check if all recorders are actually recording.

### Tone injection test

Inject a tone, record and verify that the tone appears in baseband at the correct location. This should be done for all 4 EHT bands.

For doing a test recording a plotting the resulting spectrum in both polarizations do:

log into the corresponding recorder e.g. recorder1

ssh -Y recorder1

execute:

plotdbbc3\_m6.sh

The position of the peak can be found by hovering over it with the mouse and checking the reported coordinates. One can zoom into the plot by dragging a zoom window with the right mouse button.

#### Example setup:

1st LO: 221.1 GHz

2nd LO(DBBC3): 9.048 GHz

| band   | recorder  | tone freq [GHz] | baseband tone freq [MHz] | calculation                    |
|--------|-----------|-----------------|--------------------------|--------------------------------|
| lsb-hi | recorder1 | 212.6           | 548                      | tone - 1stLO + 2ndLO           |
| lsb-lo | recorder2 | 214.6           | 1548                     | 4.096 - (tone - 1stLO + 2ndLO) |
| usb-lo | recorder3 | 227.6           | 1548                     | 4.096 + (tone - 1stLO - 2ndLO) |

#### **Observations: EHT**

| band   | recorder  | tone freq [GHz] | baseband tone freq [MHz] | calculation          |
|--------|-----------|-----------------|--------------------------|----------------------|
| usb-hi | recorder4 | 229.6           | 548                      | tone - 1stLO - 2ndLO |

#### Load and execute the schedule

Scedules are located under /srv/vexstore

load the schedule that has been triggered by the AOC:

#### backendctl mark6 all schedule load trigger

Follow the schedule:

backendctl whole schedule follow trigger

#### Start the Mark6 monitoring client

copy the vex file (e.g. from /srv/vexstore/trigger) to /home/oper/shared/schedules

vex2xml.py -f {vexfile} -s Pv

check the contents of the generated {schedule}.xml if it contains scans

m6schedulemon.py recorder1 {schedule}.xml &

repeat for all recorders you want to monitor